## Teltonika EN12830 EYE APP

## **Quick start guide - EYE Sensor EN12830**

- 1. Activate EYE Sensor EN12830 by touching it with any magnet
- 2. Download newest EYE APP from Play Store (Android) or App store (iOS)
- 3. If you have Old EN12830 EYE APP from .apk file, you should delete it first
- 4. In the APP, find the desired sensor and press on it
- 5. Enter PIN (default is 123456)
- 6. How to start recording

|                                                                    | 🕑 💲 🞋 .iil 66% 🗎 12:49                                                       |           | ₩ ± ±                                                                                            | 🕑 💲 🞋 .iil 66% 🗎 12:50 🔛 | ∎⊻⊻                                                                                              |                                       | 2:50 |  |  |
|--------------------------------------------------------------------|------------------------------------------------------------------------------|-----------|--------------------------------------------------------------------------------------------------|--------------------------|--------------------------------------------------------------------------------------------------|---------------------------------------|------|--|--|
| =                                                                  | () EYE APP                                                                   | ₽         | < Temperature                                                                                    | recorder                 | < Temperature r                                                                                  |                                       |      |  |  |
| Instance ID<br>EBOB1B7301<br>Movement<br>Still<br>Humidity<br>42 % | 055<br>Temperature<br>27.32 *C<br>Magnetic field<br>Undetected<br>up-to-date |           | Current recording info<br>Status: (mactive)<br>Recording interval: N/A<br>Number of records: N/A |                          | Current recording info<br>Status: (mactive)<br>Recording interval: N/A<br>Number of records: N/A |                                       |      |  |  |
| Revision: 10                                                       | Spec ID: 2<br>guration actions                                               |           | Other actions                                                                                    |                          | Other actions                                                                                    |                                       |      |  |  |
| Other action                                                       | S                                                                            | *         | Download recordings                                                                              |                          | Download recordings Choose recording interval I min interval                                     | ,                                     |      |  |  |
| Change Change CSend de                                             | device PIN code<br>vice to sleep<br>iture recorder                           | ><br>>    | NEW RECO                                                                                         | RDING                    | 5 min interval                                                                                   |                                       |      |  |  |
| ess "Tempe<br>se                                                   | erature recorder" butt<br>ensor home screen                                  | on in the | Press "NEW RECOF                                                                                 | RDING" button. C         | Choose recording interva                                                                         | Recording Status<br>will change to Ac |      |  |  |

That's it! Now EYE Sensor EN12830 will be recording temperature logs to its internal memory.

## 7. How to download the records

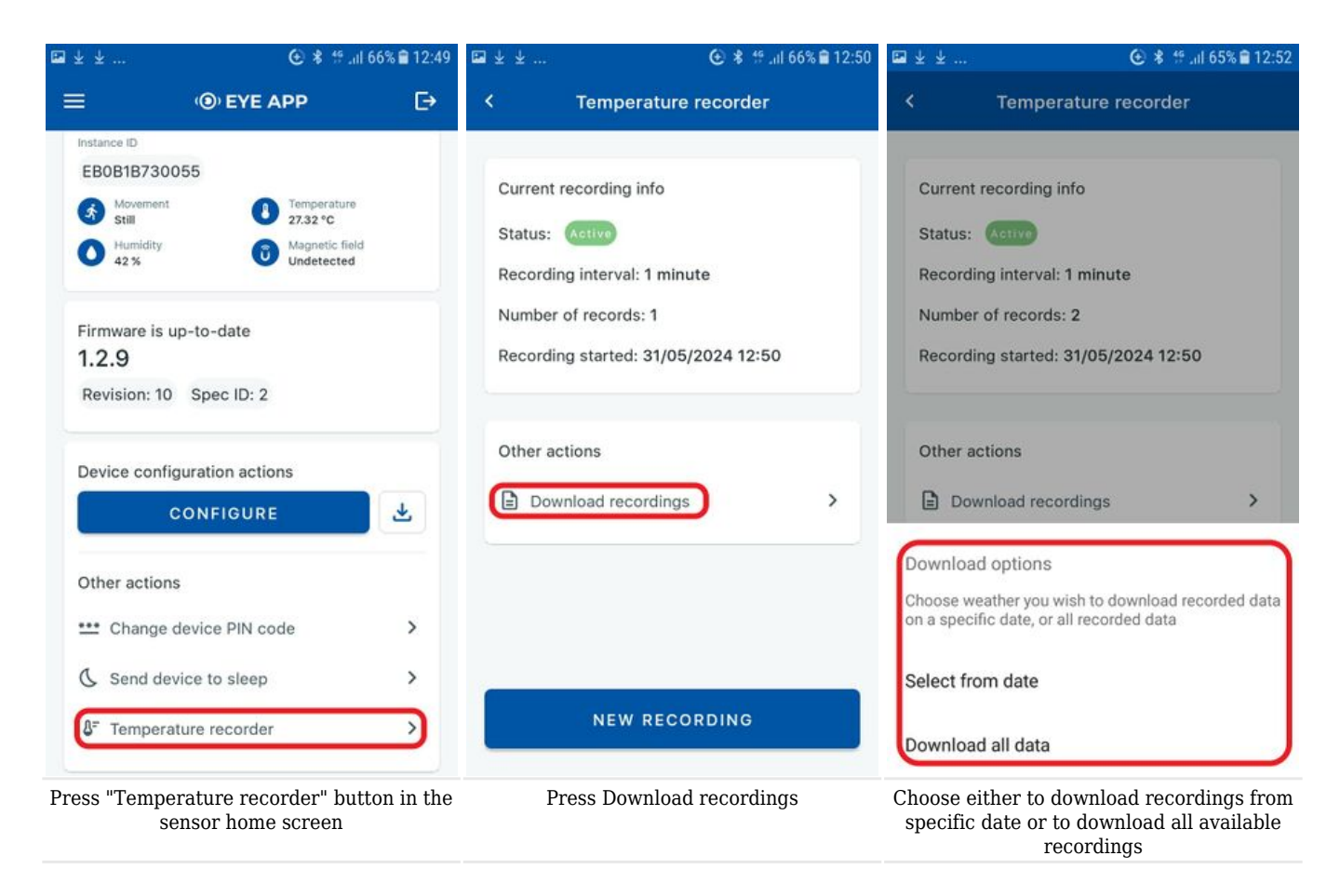

That's it! a .csv file will be downloaded into your phones files folder. It will contain all the data from temperature recordings.

\*All data is stored in "pages" of 15. And downloaded in "pages" of 15 too. E. g. if recording is started in 1 min intervals at 11:40 and at 15:00 you request to receive data for period from 11:50 to 12:00 you will get data from 11:40 to 12:10. As 11:50 will be in "page" 11:40-11:55, and 12:00 in " page" 11:55-12:10.

## 8. Example of recorded data open in excel:

| _  | A           | В          | С         | D    | E     | F   | G    | Н      | I      | J        | K         | L         | Μ           | N         | 0           |      |
|----|-------------|------------|-----------|------|-------|-----|------|--------|--------|----------|-----------|-----------|-------------|-----------|-------------|------|
| 1  | local recor | global rec | unix time | year | month | day | hour | minute | second | temperat | crc valid |           |             |           |             |      |
| 2  | 1           | 1          | 1.72E+09  | 2024 | 5     | 31  | 12   | 50     | 49     | 2757     | true      | Recording | Interval: 6 | Record co | unt in page | :: 6 |
| 3  | 2           | 2          | 1.72E+09  | 2024 | 5     | 31  | 12   | 51     | 49     | 2758     | true      |           |             |           |             |      |
| 4  | 3           | 3          | 1.72E+09  | 2024 | 5     | 31  | 12   | 52     | 49     | 2746     | true      |           |             |           |             |      |
| 5  | 4           | 4          | 1.72E+09  | 2024 | 5     | 31  | 12   | 53     | 49     | 2736     | true      |           |             |           |             |      |
| 6  | 5           | 5          | 1.72E+09  | 2024 | 5     | 31  | 12   | 54     | 49     | 2729     | true      |           |             |           |             |      |
| 7  | 6           | 6          | 1.72E+09  | 2024 | 5     | 31  | 12   | 55     | 49     | 2723     | true      |           |             |           |             |      |
| 8  |             |            |           |      |       |     |      |        |        |          |           |           |             |           |             |      |
| 9  | -           |            |           |      |       |     |      |        |        |          |           |           |             |           |             |      |
| 10 | _           |            |           |      |       |     |      |        |        |          |           |           |             |           |             |      |
| 11 |             |            |           |      |       |     |      |        |        |          |           |           |             |           |             |      |
| 12 |             |            |           |      |       |     |      |        |        |          |           |           |             |           |             |      |
| 13 |             |            |           |      |       |     |      |        |        |          |           |           |             |           |             |      |
| 14 |             |            |           |      |       |     |      |        |        |          |           |           |             |           |             |      |
| 15 |             |            |           |      |       |     |      |        |        |          |           |           |             |           |             |      |
| 16 |             |            |           |      |       |     |      |        |        |          |           |           |             |           |             |      |
| 17 | _           |            |           |      |       |     |      |        |        |          |           |           |             |           |             |      |
| 18 |             |            |           |      |       |     |      |        |        |          |           |           |             |           |             |      |
| 19 |             |            |           |      |       |     |      |        |        |          |           |           |             |           |             |      |
| 20 |             |            |           |      |       |     |      |        |        |          |           |           |             |           |             |      |
| 21 |             |            |           |      |       |     |      |        |        |          |           |           |             |           |             |      |
| 22 |             |            |           |      |       |     |      |        |        |          |           |           |             |           |             |      |
| 23 |             |            |           |      |       |     |      |        |        |          |           |           |             |           |             |      |
| 24 |             |            |           |      |       |     |      |        |        |          |           |           |             |           |             |      |